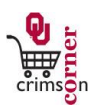

## In This Guide

This guide demonstrates how to sign into CrimsonCorner.

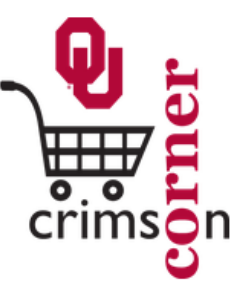

| Login                                                                                                    | Frequently Asked Questions                                                                                                    |
|----------------------------------------------------------------------------------------------------|----------------------------------------------------------------------------------------------------|
| Username: 0<br>Password: 0                                                                                                    | Q: Why am I getting "Error: Please check username and password and try again."?                                                                   |
| Login                                                                                                    | A: The Username and/or Password provided did not match our records. To reset your password, go to <u>account.ou.edu</u> or call 325-HELP.         |
| CrimsonCorner is approved for use in the course of official University business only. Users of this system must comply                                                                                                    | Q: Why am I getting "Error: User confirmed at OU, but no Employee ID was found."?                                                                 |
| with all applicable laws, rules, policies,<br>and procedures. The University reserves<br>the right to monitor user activity to ensure<br>appropriate use, and to revoke user<br>access and/or impose disciplinary<br>sanctions, as it deems appropriate. In<br>addition to revocation of access, user<br>misuse may be grounds for discipline up<br>to and including termination of<br>employment. By logging into<br>CrimsonCorner, you are expressly<br>agreeing to these conditions. | A: We were able to verify the Username and Password, but no Employee ID was found for this user. Contact our helpdesk at 325-HELP for assistance. |
|                                                                                                    | Q: Why am I getting "Error: Unauthorized."?                                                                                                    |
|                                                                                                    | A: Only certain employees are granted access to the purchasing portal. Contact your department's Purchasing Manager for assistance.               |
|                                                                                                    | For all other issues, please contact our helpdesk at 325-HELP for assistance.                                                                     |

## Procedure

- 1. Access CrimsonCorner from the CrimsonCorner Support website, the Purchasing website, Financial Services website or by entering the following URL address into your internet browser: **cc.ou.edu**.
- 2. Enter your OU **4x4** and **Password**, which is the same information you use for your University email account.